# Mục tiêu:

- 🖎 Thao tác được với giao diện của SQL Server 2008
- Tạo Database cơ sở dữ liệu (CSDL) và thực hiện các thao tác cơ bản trên CSDL bằng lệnh và bằng công cụ design
- 🖎 Tạo các Table (Bảng dữ liệu) và nhập dữ liệu bằng công cụ design
- 🕱 Tạo lược đồ quan hệ (Relationship Diagram)
- 🗻 Biết các kiểu dữ liệu (DataType) trong SQL Server 2008
- 🔉 Biết tạo, sửa, xóa và áp dụng các kiểu dữ liệu trong SQL Server 2008
- 🔉 Biết sử dụng một số thủ tục trợ giúp về Database và Datatype

# PHẦN 1: TÌM HIỂU SQL SERVER MANAGEMENT STUDIO

#### 1. Giới thiệu SQL Server Management Studio:

- SQL Server Management Studio là một môi trường tích hợp cho phép truy cập, cấu hình, quản lý, quản trị và phát triển tất cả các công cụ của SQL Server. Nó kết hợp một nhóm công cụ đồ họa cho phép soạn thảo một lượng lớn mã lệnh tương tác với SQL SERVER và đến người quản trị cũng như người lập trình.
- SQL Server Management Studio kết hợp các đặc trưng của Enterprise Manager, Query Analyzer và Analysis Manager vào một môi trường thống nhất. Bên cạnh đó, SQL Server Management Studio làm việc với tất cả công cụ của SQL Server như Reporting Services và Integration Services. Người lập trình cũng như người quản trị dễ dàng thao tác trên một môi trường đồng nhất và thân thiện.

# 2. Khởi động SQL Server Management Studio:

Vào Start  $\rightarrow$  chọn Program  $\rightarrow$  chọn Microsoft SQL Server 2008  $\rightarrow$  chọn SQL Server Management Studio

| Server type:    | Database Engine        | • |
|-----------------|------------------------|---|
| Server name:    | ANHPHUONG              | • |
| Authentication: | Windows Authentication | ÷ |
| User name:      | ANHPHUONG\Anh Phuong   | - |
| Password:       | 1                      |   |

Hình 1.1 Kết nối vào SQL Server

#### Chú ý những thành phần trên hộp thoại sau:

- **Server Type:** các subsystems của SQL Server mà người dùng có thể đăng nhập vào, gồm:
  - Database engine.
  - Analysis Services.
  - Report Server.
  - Integration Services
- Server Name: tên của Server mà người dùng muốn đăng nhập:
  - ".": đăng nhập vào một thể hiện mặc định của SQL Server trên cùng máy tính đang đăng nhập.
  - $\circ$  "." (local): định danh tự động và cách đăng nhập đến server đó.
  - Nếu bạn mở hộp Server name bạn có thể tìm kiếm nhiều server local hoặc network connection bằng cách chọn <Browse for more...>.
- Authentication: xác định các loại hình kết nối bạn muốn sử dụng. Có 2 cách đăng nhập:
  - **Windows Authentication**: thông tin đăng nhập Windows được chuyển thành tài khoản đăng nhập SQL Server.
  - **SQL Server Authentication**: Người dùng cung cấp usename và password để đăng nhập vào SQL Server.

• Sau khi nhấn nút Connect sẽ xuất hiện màn hình sau:

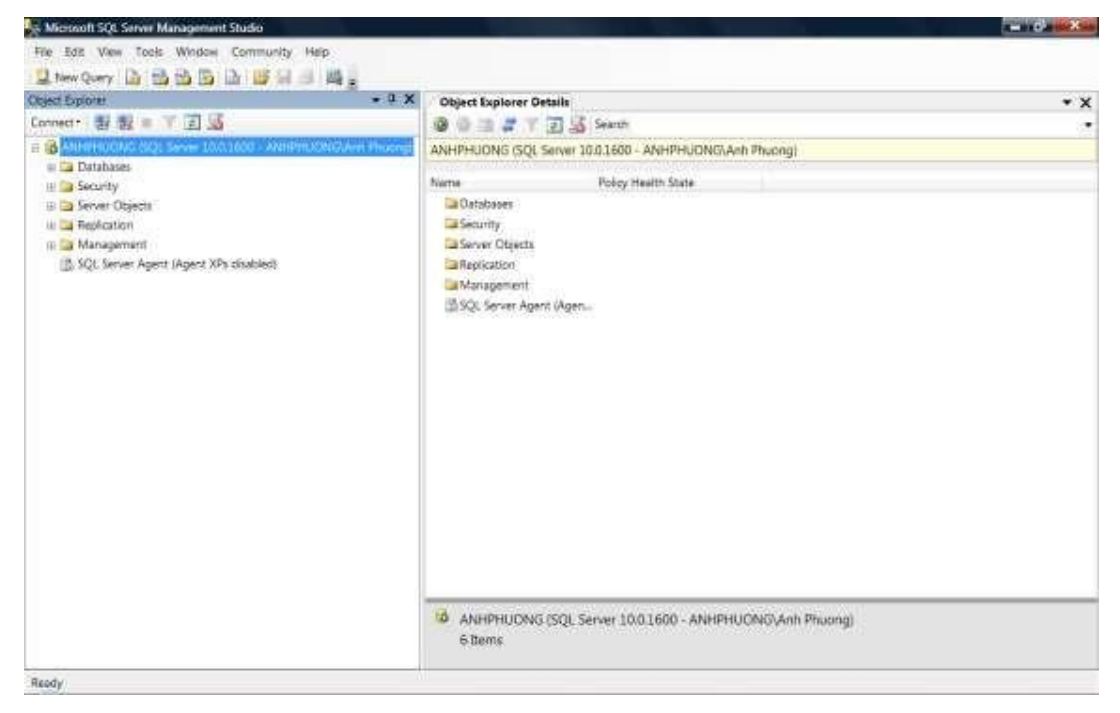

3. Chọn Connect: Kết nối

Cancel: Hủy bỏ thao tác

Option: Các lựa chọn khác

- 4. Bạn hãy cho khởi động dịch vụ SQL Server, SQL Server Agent.
- 5. Vào menu View, Chọn Object Explorer Details
  - Lần lượt mở các nhánh của cây MicroSoft SQL Servers.
  - Tìm hiểu sơ lược cửa sổ, thực đơn, thanh công cụ của **SQL Server Management Studio**.
- 6. Tại cửa số Object Explorer, thực hiện:

Quan sát các thành phần đối tượng trên cửa sổ và hãy cho biết:

Có bao nhiêu SQL Server Group, mỗi Server tên là gì? Đang connect hay disconnect?

.....

Liêt kê các thành phần trong Server hiện hành, cho biết chức năng của mỗi thành phần

.....

#### Trong server hiện hành, có các Database nào?

.....

(Hãy so sánh tên của các database với các database của máy bên cạnh)

\_\_\_\_\_

(Các database khác nhau thì các đối tượng có khác nhau không?) Mở database Master, khảo sát các đối tượng:

- Vào đối tượng Table, tìm hiểu cấu trúc và dữ liệu của bảng (lưu ý: chỉ được chọn xem không nên xoá hay sửa dữ liệu): Sysdatabases, SysObjects, systypes, syslogins, sysusers, sysmessages, syspermissions...
- Vào đối tượng Stored Procedures, tìm hiểu nội dung của các thủ tục sau (lưu ý: chỉ được chọn xem không nên xoá hay sửa): sp\_help, sp\_helpdb, sp\_helpcontraint, sp\_rename, sp\_renamedb, sp\_table, sp\_addlogin, sp\_addmessage, sp\_addrole ...
- Lần lượt vào đối tượng còn lại User, Role, ...
- 7. Tìm hiểu các mục trong menu Help. Lần lượt tìm hiểu các lệnh Create DataBase, Create Table, Alter Table, Select Statement, Select into, Update Statement, Insert Statement, DataType, Triggers... (Hướng dẫn: Gõ tên lệnh/từ khóa cần tìm và nhấn Enter)

# 8. Khởi động màn hình Query Editor:

Nhập dòng lệnh sau trên cửa sổ Query Editor: USE master SELECT \* from dbo.MSreplication\_options Nhấn F5 để thực thi và quan sát kết quả hiển thị. Tìm hiểu các mục trong menu Tools→Option

# PHÀN 2: TẠO VÀ QUẢN LÝ CƠ SỞ DỮ LIỆU

# PHÀN LÝ THUYẾT

- I. Giới thiệu Database
- Databases: chứa tất cả các cơ sở dữ liệu hệ thống và cơ sở dữ liệu người dùng trong SQL Server. Cơ sở dữ liệu trong SQL server là cơ sở dữ liệu quan hệ, bao gồm một tập các quan hệ, mỗi quan hệ là một bảng dữ liệu bao gồm các dòng và cột.
- 2. Trong một CSDL có tối thiểu 2 tập tin:
  - File dữ liệu cơ bản (Primary data file) (.mdf): mỗi CSDL chỉ có duy nhất 1 file cơ bản (mặc định), dùng để ghi nhận lại tất cả những tập tin khác trong CSDL và lưu trữ dữ liệu.

- Các file thứ cấp (Secondary data files) (.ndf) (tuỳ chọn): một CSDL có thể có hay không có nhiều file thứ cấp, dùng để lưu các đối tượng của CSDL.
- File nhật ký giao dịch (Transaction log file) (.ldf): mỗi CSDL có từ 1 hay nhiều file nhật ký, dùng để chứa những thông cần thiết cho việc phục hồi tất cả những giao tác (transaction) trong CSDL.
- Về mặt vật lý: một Database bao gồm hai hay nhiều hơn hai tập tin trên một hay nhiều đĩa. Chỉ thấy được bởi nhà quản trị và nó trong suốt đối với người sử dụng
- Về mặt Logic: một database được xây dựng thành các thành phần mà được hiển thị với người dùng như Table, View, Procedure, ...
- Khi tạo 1 CSDL, thì các file dữ liệu và log được tạo ra tại vị trí do ta xác định.
- Các file này có nằm trên những đĩa vật lý khác nhau để cải thiện việc thực thi của hệ thống.
- **3. Filegroup** có thể chứa 1 hay nhiều file. Một CSDL có thể được chứa trong 1 hay 1 số filegroup. Có 3 loại: Primary filegroup, user-define filegroups và default filegroup
  - Primary FileGroup: chứa file dữ liệu chính (.mdf) và bất cứ file thứ cấp nào (.ndf). Tất cả các bảng hệ thống phải nằm trong primary filegroup.
  - User-defined filegroup: do người dùng xác định trong lệnh CREATE/ALTER DATABASE
  - **Default filegroup:** là bất kỳ filegroup nào trong DB. Thường thì primary filegroup chính là default filegroup nhưng owner có quyền thay đổi. Tất cả bảng và index mặc định đều được tạo ra trong default filegroup.

# II. Các lệnh định nghĩa dữ liệu (DDL - Data Definition Language)

1. Tạo cơ sở dữ liệu:

Cú pháp:

```
CREATE DATABASE database_name

[ ON

[ < filespec > [ ,...n ] ]

[ , < filegroup > [ ,...n ] ]

]

[ LOG ON { < filespec > [ ,...n ] } ]

Cú pháp Filespec:

(NAME = logical_name,

FILENAME = 'path\filename',

SIZE = size_in_MB,

MAXSIZE = size in MB | UNLIMITED,
```

#### FILEGROWTH = %\_or\_MB)

Ví dụ 1 : Tạo CSDL Sample

CREATE DATABASE Sample

ON

PRIMARY ( NAME=SampleData, FILENAME='T:\BTSQL\Sample.mdf',

SIZE=10MB,

MAXSIZE=15MB,

FILEGROWTH=20%)

LOG ON

( NAME=SampleLog, FILENAME='T:\BTSQL\Sample.ldf', SIZE=3MB.

```
MAXSIZE=5MB,
```

```
FILEGROWTH=1MB)
```

```
Ví dụ 2: Tạo CSDL Sales
```

```
CREATE DATABASE Sales
```

```
ON PRIMARY
```

```
( NAME = Sales1_dat, FILENAME = 'D:\BTSQL\Sales_dat.mdf',
```

SIZE = 10, MAXSIZE = 50, FILEGROWTH = 15% ),

( NAME = Sales2\_dat, FILENAME = 'D:\BTSQL\Sales2\_dat.ndf',

SIZE = 10, MAXSIZE = 50, FILEGROWTH = 15% ),

FILEGROUP SalesGroup1

(NAME = Sales3\_dat, FILENAME = 'D:\BTSQL\Sales3\_dat.ndf',

```
SIZE = 10, MAXSIZE = 50, FILEGROWTH = 5 ),
```

( NAME = Sales4\_dat,

```
FILENAME = 'D:\BTSQL\Sales4_dat.ndf',
```

```
SIZE = 10, MAXSIZE = 50, FILEGROWTH = 5)
```

#### LOG ON

```
( NAME = Sales_log,
```

FILENAME = 'D:\BTSQL\Salelog.ldf',

```
SIZE = 5MB,
```

```
MAXSIZE = 25MB,
```

```
FILEGROWTH = 5MB)
```

#### 2. Mở CSDL

Cú pháp: USE TenCSDL

Ví dụ: use Sales

# 3. Xem thông của tất cả các CSDL trong Server hiện hành

Cú pháp: sp\_helpdb

# 4. Xem thông tin của một CSDL

Cú pháp: sp\_helpdb TenCSDL

# 5. Kiểm tra không gian sử dụng của CSDL

Cú pháp: sp\_spaceused

# 6. Thay đổi cấu trúc CSDL

# Cú pháp:

ALTER DATABASE database\_name

ADD FILE filespec [TO FILEGROUP filegroup\_name]

| ADD LOG FILE filespec

| REMOVE FILE logical\_filename

| ADD FILEGROUP filegroup\_name

| REMOVE FILEGROUP filegroup\_name

| MODIFY FILE filespec

| MODIFY FILEGROUP filegroup\_name

filegroup\_property

| SET optionspec [WITH termination]

# Ví dụ:

- a) Thêm file group GroupOrder vào CSDL Sales Ví dụ: ALTER DATABASE Sales ADD FILEGROUP GroupOrder
- b) Chỉnh sửa Size của tập tin

# ALTER DATABASE Sales

MODIFY FILE (NAME = 'Sales\_log', size =10MB)

c) Bổ sung thêm một tập tin dữ liệu thứ cấp Sales\_data2

ALTER DATABASE Sales

ADD File (Name =Sales\_data2, Filename

='D:\BTSQL\Sales\_data2.mdf',SIZE =10 MB, Maxsize =20MB)

- d) Xóa file thứ cấp Sales\_data2 ALTER DATABASE Sales REMOVE FILE Sales\_data2
- e) Xóa file group GroupOrder: chú ý file group muốn xóa phải trống ALTER DATABASE Sales REMOVE FILE GroupOrder
- f) Thay đổi thuộc tính CSDL

Cú pháp:

ALTER DATABASE database\_name

SET option [, status]

Option

AUTO\_SHRINK

CURSOR\_CLOSE\_ON\_COMMIT

RECOVERY FULL | BULK\_LOGGED | SIMPLE

SINGLE\_USER | RESTRICTED\_USER | MULTI\_USER

READ\_ONLY | READ\_WRITE

Ví dụ:

ALTER DATABASE Sales

SET Read\_Only

g) Đổi tên cơ sở dữ liệu:

Cú pháp: sp\_renamedb [ @dbname = ] 'old\_name', [

@newname = ] 'new\_name'

VD: Sp\_ReNamedb 'Sales', 'Banhang'

 h) Xóa cơ sở dữ liệu: Khi 1 CSDL bị xóa thì tất cả các file vật lý của nó sẽ bị xóa

Cú pháp:

DROP DATABASE database\_name

Ví dụ:

Drop database Banhang

# 7. Kiểu dữ liệu (System Data Type)

Có 2 nhóm:

- System-Supplied datatype: Các kiểu dữ liệu cơ bản được hỗ trợ bởi SQL Server.
- User-defined datatype: Các kiểu dữ liệu của người dùng tự định nghĩa dựa trên các kiểu dữ liệu cơ bản.

# a) Tạo một User-Defined Data Type

Dùng thủ tục hệ thống *sp\_addtype* để tạo một user-defined data type.

Cú pháp: sp\_addtype *type*, *system\_data\_type* [,'NULL' | 'NOT NULL']

Ví dụ: Tạo kiểu dữ liệu tên là **isbn** với kiểu dữ liệu cơ bản là **smallint** và **không chấp nhận giá trị Null** 

EXEC sp\_addtype isbn, 'smallint', 'NOT NULL'

# b) Xem các user-defined data types trong CSDL hiện hành:

Dùng thủ tục **sp\_help** hoặc truy vấn trong **information\_schema.domains** Ví dụ: Use SalesDB

Sp\_help

hoặc SELECT domain\_name, data\_type, character\_maximum\_length FROM information\_schema.domains ORDER BY domain name

c) Xoá một User-Defined Data Type: dùng thủ tục hệ thống *sp\_droptype để xóa một* user-defined data type từ bảng systypes. Một user-defined data type không thể xóa được nếu nó được tham chiếu bởi các bảng và những đối tượng khác.

Cú pháp: Sp\_droptype *type* Ví du:

EXEC sp\_droptype isbn

# PHẦN THỰC HÀNH

1. Tạo CSDL QLSach bằng công cụ design có tham số như sau:

| Tham số                                         | Giá trị            |  |
|-------------------------------------------------|--------------------|--|
| Database name                                   | QLSach             |  |
| Tên logic của data file chính                   | QLSach_Data        |  |
| Tên tập tin và đường dẫn của data file<br>chính | T:\QLSach_Data.mdf |  |
| Kích cỡ khởi tạo của CSDL                       | 20 MB              |  |
| Kích cỡ tối đa của CSDL                         | 40 MB              |  |
| Gia số gia tăng tập tin CSDL                    | 1 MB               |  |
| Tên logic của transaction log                   | QLSach_Log         |  |
| Tên tập tin và đường dẫn của                    | T:\QLSach_Log.ldf  |  |

| transaction log                         |      |
|-----------------------------------------|------|
| Kích cỡ khởi tạo của transaction log    | 6 MB |
| Kích cỡ tối đa của transaction log      | 8 MB |
| Gia số gia tăng tập tin transaction log | 1 MB |

- a. Xem lại thuộc tính (properties) của CSDL QLSach. (HD: Nhắp phải chuột tại tên CSDL, chọn properties). Quan sát và cho biết các trang thể hiện thông tin gì?.
- b. Tại cửa sổ properties của CSDL, khai báo thêm
  - Một Group File mới có tên là DuLieuSach
  - Một tập tin dữ liệu (data file) thứ hai nằm trong Group file vừa tạo ở trên và có thông số như sau Tên login của data file là QLSach\_Data2; Tên tập tin và đường dẫn vật lý của data file là T:\QLSach\_Data2.ndf.
  - Chọn thuộc tính ReadOnly, sau đó đóng cửa sổ properies. Quan sát màu sắc của CSDL. Bỏ thuộc tính ReadOnly.
  - Thay đổi Owner: tên server đang kết nối.
- 2. Ở tại Query Analyzer (lưu ý: sau mỗi lần có sự thay đổi thì phải dùng các lệnh để kiểm tra sự thay đổi đó)
- a. Dùng lệnh Create DataBase, tạo một CSDL với các tham số được liệt kê như trong bảng dưới. Lưu ý rằng CSDL này gồm một data file và nó được nằm trong primary filegroup

| THAM SỐ                                         | GIÁ TRỊ           |
|-------------------------------------------------|-------------------|
| Database name                                   | QLBH              |
| Tên logic của data file chính                   | QLBH_data1        |
| Tên tập tin và đường dẫn của data file<br>chính | T:\QLBH_data1.mdf |
| Kích cỡ khởi tạo của CSDL                       | 10 MB             |
| Kích cỡ tối đa của CSDL                         | 40 MB             |
| Gia số gia tăng tập tin CSDL                    | 1 MB              |
| Tên logic của transaction log                   | QLBH_Log          |
| Tên tập tin và đường dẫn của                    | T:\QLBH.ldf       |
| transaction log                                 |                   |
| Kích cỡ khởi tạo của transaction log            | 6 MB              |

| Kích cỡ tối đa của transaction log      | 8 MB |
|-----------------------------------------|------|
| Gia số gia tăng tập tin transaction log | 1 MB |

- b. Xem lại thuộc tính của CSDL QLBH bằng cách Click phải vào tên CSDL chọn Property và bằng thủ tục hệ thống sp\_helpDb, sp\_spaceused, sp\_helpfile.
- d. Khai báo một secondary file có tên logic là QLBH\_data2, tên vật lý QLBH\_data2.ndf nằm ở T:\, các thông số khác tuỳ bạn chọn, data file này nằm trong file group là DuLieuQLBH. (HD: Dùng lệnh Alter Database .... ADD FILE .... TO FILEGROUP ...)
- e. Cho biết thủ tục hệ thống sp\_helpfilegroup dùng để làm gì?
- f. Dùng lệnh Alter Database ... Set ... để cấu hình cho CSDL QLBH có thuộc tính là Read\_Only. Dùng sp\_helpDB để xem lại thuộc tính của CSDL. Hủy bỏ thuộc tính Read\_Only.
- g. Dùng lệnh Alter DataBase ... MODIFY FILE ... để tăng SIZE của QLBH\_data1 thành 50 MB. Tương tự tăng SIZE của tập tin QLBH\_log thành 10 MB. Để thay đổi SIZE của các tập tin bằng công cụ Design bạn làm như thế nào? Bạn hãy thực hiện thay đổi kích thước của tập tin QLBH\_log với kích thước là 15MB. Nếu thay đổi kích cõ nhỏ hơn ban đầu có được không? Nếu thay đổi kích cõ MAXSIZE nhỏ hơn kích cõ SIZE thì có được không? Giải thích.
- **3.** Tạo CSDL QLSV, các thông số tùy chọn. Dùng công cụ design tạo cấu trúc của các bảng sau trong CSDL QLSV:

LOP (<u>MaLop char(5)</u>, **TenLop NVarchar(20)**, SiSoDuKien Int, NgayKhaiGiang DateTime)

SINHVIEN (MaSV char(5), TenHo NVarchar(40), NgaySinh DateTime, MALOP char(5))

MONHOC(<u>MaMh char(5)</u>, Tenmh Nvarchar(30), SoTC int)

KETQUA(MaSV char(5), MAMH char(5), Diem real)

Lưu ý: cột in đậm gạch chân là khóa chính và không chấp nhận giá trị Null, cột in đậm không chấp nhận giá trị Null

- a. Tạo Diagram giữa hai bảng vừa tạo.
- b. Nhập dữ liệu tùy ý vào hai các bảng bằng công cụ design, mỗi bảng khoảng 3 mẫu tin.

Giả sử bạn nhập dữ liệu cho bảng KETQUA trước, sau đó mới nhập dữ liệu cho các bảng còn lại thì bạn có nhập được không? Vì sao? Theo bạn nên nhập dữ liệu theo thứ tự nào?

- c. Dùng tác vụ General Script, để tạo đoạn Script cho CSDL và tất cả các đối tượng của CSDL thành một tập tin Script có tên là QLSV.SQL
- d. Vào Query Analyzer, mở tập tin Script vừa tạo và khảo sát công dụng và cú pháp của các lệnh có trong tập tin script.
- e. Đổi tên CSDL QLSV thành QLHS
- f. Dùng thao tác xóa để xoá toàn bộ CSDL QLHS

# PHẦN 3: KIỂU DỮ LIỆU (DATA TYPE)

#### 1. Tìm hiểu về kiểu dữ liệu (datatype):

- a. Tìm hiểu và trả lời các câu hỏi sau:
  - <sup>8</sup> Có mấy loại datatype, hãy liệt kê.
  - <sup>3</sup> Các system datatype được SQL Server lưu trữ trong Table nào ở trong CSDL nào.
  - Các User-defined datatype được SQL Server lưu trữ trong Table nào, ở trong CSDL nào?
- b. Vào Query Analyzer, chọn QLBH là CSDL hiện hành, định nghĩa các datatype:

| Kiểu dữ liệu (Data                         | Mô tả dữ liệu (Description of data) |
|--------------------------------------------|-------------------------------------|
| type)                                      |                                     |
| Mavung                                     | 10 ký tự                            |
| STT                                        | STT không vượt quá 30,000           |
| SoDienThoai                                | 13 ký tự , chấp nhận NULL           |
| Shortstring Số ký tự thay đổi đến 15 ký tự |                                     |

HD: Dùng thủ tục sp\_addtype để định nghĩa

Ví dụ: EXEC sp\_addtype SODienThoai, 'char(13)', NULL

- c. Các User-defined datatype vừa định nghĩa được lưu trữ ở đâu và phạm vi sử dụng của nó ở đâu (trong toàn bộ một instance hay chỉ ở trong CSDL hiện hành).
- d. Có bao nhiêu cách liệt kê danh sách các User-Defined datatype vừa định nghĩa.

SELECT domain\_name, data\_type, character\_maximum\_length FROM information\_schema.domains

#### ORDER BY domain\_name

#### Hoặc SELECT \* From Systype

- e. Tạo 1 bảng có tên là ThongTinKH(MaKH (khóa chính) kiểu dữ liệu STT, Vung kiểu là Mavung, Diachi kiểu là Shortstring, DienThoai kiểu là SoDienThoai) trong CSDL QLBH và sử dụng User-defined data type vừa định nghĩa ở trên. Bạn có tạo được không? Nếu được bạn nhập thử dữ liệu 2 record bằng design.
- f. Muốn User-Defined datatype được dùng trong tất cả các CSDL thì bạn định nghĩa nó ở đâu?
- g. Xóa kiểu dữ liệu SoDienThoai.
- h. Thực hiện việc Backup và Restore CSDL QLBH

#### Mục tiêu:

- 🕱 Tạo CSDL cùng các bảng trong CSDL bằng T-SQL
- 🕱 Tạo các ràng buộc (constraint) cho các bảng bằng T-SQL
- 🖎 Phát sinh tập tin script
- 🔈 Thực hiện chức năng attach và detach CSDL
- 🖎 Thực hiện chức năng import/export

# PHẦN LÝ THUYẾT

# 1) Bảng dữ liệu – Table

Bảng là một đối tượng của CSDL được dùng để lưu trữ dữ liệu. Dữ liệu trong bảng được tổ chức thành các hàng (rows) và cột (columns). Mỗi hàng trong bảng biểu diễn một bản ghi (record) duy nhất. Mỗi cột biểu diễn một thuộc tính (attribute). Tên cột trong 1 bảng không được trùng nhau nhưng cho phép tên cột có thể trùng nhau trong những bảng khác nhau của cùng 1 CSDL.

SQL Server cho phép:

Tối đa 2 triệu bảng trong 1 CSDL.

Tối đa 1024 cột trong 1 bảng

Tối đa 8060 bytes trong 1 hàng

# 2) Tạo Table

# Cú pháp:

# **CREATE TABLE**

```
[ database_name.[ owner ] .|owner.] table_name
```

```
({ < column_definition >
```

```
|column_name AS computed_column_expression
```

```
| < table_constraint > ::= [ CONSTRAINT
```

```
constraint_name] }
```

```
[ { PRIMARY KEY | UNIQUE } [ ,...n ]
```

)

```
[ON { filegroup | DEFAULT } ]
```

```
[ TEXTIMAGE_ON { filegroup | DEFAULT } ]
```

Ví dụ:

a) Tạo bảng có khóa chính

CREATE TABLE Sanpham

```
(Masp CHAR(5) primary key, Tensp VARCHAR(15), Dvt VARCHAR(10), Dongia SMALLMONEY, SITon INT )
```

- b) Tạo bảng có giá trị phát sinh tự động CREATE TABLE NhaCungCap (MaNCC int Identity NOT NULL Primary key, TenNCC VarChar(25))
- **c)** Tạo bảng có cột tính toán CREATE TABLE cthoadon
  - sohd int NOT NULL,
     MaHang char(5) NOT NULL,
     SoLuong int NOT NULL,
     DonGia money,
     ThanhTien AS SoLuong\*DonGia

)

d) Khai báo Filegroup chứa Table

CREATE TABLE KH

(MaKh int Identity(1000,1) NOT NULL, TenKH Varchar(40)) ON FGROUP1

# 3) Sửa cấu trúc của bảng

# Cú pháp:

ALTER TABLE <table\_name>

{ALTER COLUMN <column\_name> <new\_data\_type>}

| {ADD [<column\_name> <data\_type>]}

| {DROP COLUMN <column\_name>}

Ví dụ:

a) Thêm cột

ALTER TABLE SanPham ADD NgayNhap SmallDateTime

b) Sửa kiểu dữ liệu cho cột

ALTER TABLE SanPham ALTER COLUMN NgayNhap DateTime NOT NULL

c) Xóa cột

ALTER TABLE Sanpham DROP COLUMN NgayNhap

# 4) Xóa bảng

Cú pháp: DROP TABLE < Table\_Name>

Ví dụ: DROP TABLE SanPham

# 5) Xem thông tin Table

Cú pháp: sp\_help <table\_name>

Ví dụ: Sp\_help cthoadon

# 6) Qui tắc nghiệp vụ (Toàn vẹn dữ liệu -TVDL)

 TVDL là đề cập đến trạng thái của tất cả các giá trị dữ liệu lưu trữ trong CSDL là đúng. Nếu dữ liệu không đúng mà đã được lưu trữ trong CSDL thì gọi là vi phạm TVDL. • Các loại ràng buộc toàn vẹn: Not Null, Default, Identity, Constraints, Rule, Triggers, Indexs.

# 7) Các loại ràng buộc toàn vẹn

# Cú pháp:

# Cú pháp: < column\_constraint > ::=[ CONSTRAINT constraint\_name ]

{ [NULL | NOT NULL ]

```
| [ { PRIMARY KEY | UNIQUE } ]
| [ [ FOREIGN KEY ]
REFERENCES ref_table [ ( ref_column ) ]
[ ON DELETE { CASCADE | NO ACTION } ]
[ ON UPDATE { CASCADE | NO ACTION }]
]
| CHECK ( logical_expression )
```

}

# a) Định nghĩa NULL/NOT NULL

 Giá trị NULL dùng để chỉ các giá trị chưa biết, hay sẽ được bổ sung sau. Nó khác với giá trị rỗng (empty) hay zero. Hai giá trị null không được xem là bằng nhau. Khi so sánh hai giá trị null, hay 1 giá trị null với 1 giá trị khác thì kết quả trả về sẽ là unknown.

# • Ví dụ:

USE SalesDb

CREATE TABLE SanPham

| Masp  | smallint NOT NULL,  |
|-------|---------------------|
| Tensp | char(20) NOT NULL,  |
| Mota  | char(30) NULL,      |
| Gia   | smallmoney NOT NULL |

)

(

b) Ràng buộc Default: dùng để xác định giá trị "có sẵn" được gán cho 1 cột khi thêm 1 bản ghi mới vào bảng. DEFAULT có thể áp dụng cho bất kỳ cột nào trong bảng ngoại trừ cột có kiểu timestamp hay có thuộc tính IDENTITY.

Cách tạo ràng buộc Default:

# Cách 1: Tạo cùng với lúc tạo Table

Cú pháp: CREATE TABLE < TableName>

(<Column\_Name> <DataType> DEFAULT (<expression>))

Ví dụ: CREATE TABLE HoaDon (MaHD int, LoaiHD Char(1) DEFAULT 'X', NgayLap DateTime NOT NULL)

# Cách 2: Tạo khi đã có Table

Cú pháp: ALTER TABLE tablename

#### ADD [ CONSTRAINT constraintname ]

DEFAULT expression FOR columnname

Ví dụ: ALTER TABLE HoaDon

ADD CONSTRAINT Ngay\_DF DEFAULT Getdate() FOR NgayLap

#### Cách 3:

Cú pháp: CREATE DEFAULT fieldname AS 'value'

Sau khi tạo được DEFAULT, nó cần được gắn kết vào 1 cột hay kiểu dữ liệu người dùng.

sp\_bindefault default\_name, object\_name [,

FUTUREONLY]

Xóa gắn kết default làm cho nó không còn áp dụng được vào cột của bảng hay kiểu dữ liệu người dùng.

sp\_unbindefault object\_name

[, FUTUREONLY]

Ví dụ:

CREATE DEFAULT dienthoai AS 'unknown'

GO

sp\_bindefault dienthoai, 'KH.DT'

GO

sp\_unbindefault 'KH.DT'

# c) Xoá ràng buộc Default - mặc định

Cú pháp: DROP DEFAULT { default } [ ,...n ]

Hay

ALTER TABLE <TenTable>

DROP CONSTRAINT < TenDefault>

Lệnh drop có thể xóa cùng lúc nhiều default

Ví dụ:

DROP DEFAULT phonedflt DROP DEFAULT Ngay\_DF

Нау

ALTER TABLE Hoadon DROP CONSTRAINT Ngay\_DF

**d) Ràng buộc Check:** Qui định nhập dữ liệu phải thỏa mãn điều kiện của biểu thức check\_logic.

Cách tạo:

Cách 1: Tạo cùng với tạo Table

Cú pháp: CREATE TABLE < Table\_Name>

(<Column\_Name> <Data\_Type>[,...] CONSTRAINT ConstraintName] CHECK (NOT FOR REPLICATION] <Logical expression>),....)

Ví dụ: CREATE TABLE NhanVien

(MaNV char(4) CHECK (Manv LIKE '[0-9][0-9][0-9][0-9]', Hoten Varchar(40), LCB int CHECK (LCB BETWEEN 0 AND 50000, HSPC real, Thanhpho varchar(10) CONSTRAINT chkCity CHECK(Thanhpho IN ('Berkeley', 'Boston', 'Chicago', 'Dallas'))

Cách 2: Tạo sau khi đã tạo bảng

Cú pháp: ALTER TABLE < Table\_Name>

[WITH CHECK | WITH NOCHECK] ADD

[CONSTRAINT ConstraintName]

CHECK (NOT FOR REPLICATION] <Logical expression>),....)

Ví dụ: ALTER TABLE Nhanvien

ADD CONSTRAINT NV\_HSPC

CHECK (HSPC>=0.1 AND HSPC<0.5)

e) Rule: Định nghĩa các qui tắc hợp lệ mà có thể kết buộc vào các cột của bảng hay các kiểu dữ liệu do người dùng định nghĩa. Rule được tạo nên chính nó trước khi kết buộc vào đối tượng khác

Định nghĩa Rule:

CREATE RULE rulename AS condition\_expression

Kết buộc rule vào một cột

sp\_bindrule rulename, tablename.columnname

Kết buộc Rule vào user-defined datatype

sp\_binrule rulename, datatypename[, futureonly]

Ví dụ:

CREATE RULE ActiveDate AS

@Date Between '01/01/70' AND Getdate()

sp\_bindrule ActiveDate, 'Orders.OrderDate'

# f) Xoá ràng buộc CHECK

ALTER TABLE < TenTable>

DROP CONSTRAINT < TenCheck>

Ví dụ:

ALTER TABLE NhanVien

DROP CONSTRAINT NV\_HSPC

8) Các ràng buộc khóa chính, khóa ngoại, unique– Constraints

Cú pháp: < column\_constraint > ::=[ CONSTRAINT constraint\_name ]

{ [NULL | NOT NULL ]

| [ { PRIMARY KEY | UNIQUE } ]

```
| [ [ FOREIGN KEY ]
REFERENCES ref_table [ ( ref_column ) ]
[ ON DELETE { CASCADE | NO ACTION } ]
[ ON UPDATE { CASCADE | NO ACTION }]
]
| CHECK ( logical_expression )
```

}

a) Ràng buộc Primary Key: Ràng buộc Primary key gồm một hay nhiều cột dùng để nhận diện các record, giá trị của primary key không được phép trùng nhau và không chứa giá trị Null. Chỉ mục sẽ được tự động tạo ra khi có khai báo 1 ràng buộc primary key. Mỗi bảng chỉ có một khóa chính, chỉ mục do primary key tạo ra thường mặc định là clustered

# Cú pháp:

```
Cách 1: Tạo cùng với lệnh tạo bảng
```

**CREATE TABLE TableName** 

```
(columname datatype [,...],[CONSTRAINT constraint_name]
PRIMARY KEY [CLUSTERED|NONCLUSTERED]
{(column [ASC |DESC][,...,n])}
[WITH FILLFACTOR = fillfactor]
[ON {filegroup|DEFAULT}]
Ví dụ: CREATE TABLE DEAN
```

(

MADA smallint PRIMARY KEY CLUSTERED NOT NULL, TENDA varchar(50) NOT NULL DEFAULT 'Chua '

)

# Cách 2: Tạo sau khi có Table

Cú pháp: ALTER TABLE TableName ADD [CONSTRAINT constraint\_name] PRIMARY KEY {(column [ASC |DESC][,...,n])} [ON {filegroup|DEFAULT}] Ví dụ: ALTER TABLE Sanpham ADD CONSTRAINT Masp\_PK PRIMARY KEY (Cmasp) EXEC Sp\_helpconstraint Sanpham b) Ràng buộc Unique: Dùng để đảm bảo không có giá trị trùng ở các cột. Một cột hay sự kết hợp giữa các cột vốn không phải là khóa chính. Chấp nhận một hàng chứa giá trị Null. Một bảng có thể có nhiều Unique constraint. Cách tao:

**Cách 1: Tạo cùng với lệnh tạo bảng Cú pháp:** CREATE TABLE TableName

> (columname datatype [,...],[CONSTRAINT constraint\_name] UNIQUE [CLUSTERED|NONCLUSTERED]

{(column [ASC |DESC][,...,n])}

[WITH FILLFACTOR = fillfactor]

[ON {filegroup|DEFAULT}]

# Ví dụ: CREATE TABLE jobs

( job\_id smallint UNIQUE

CLUSTERED NOT NULL,

job\_desc varchar(50) NOT NULL

DEFAULT 'New Position - title not

formalized yet' )

# Cách 2: Tạo sau khi đã có bảng

Cú pháp: ALTER TABLE TableName

ADD [CONSTRAINT constraint\_name]

UNIQUE {(column [ASC |DESC][,...,n])}

[ON {filegroup|DEFAULT}]

# Ví dụ: ALTER TABLE Table3Unique

ADD col3 char(5) CONSTRAINT Table3\_Unique UNIQUE

EXEC Sp\_helpconstraint Table3

# c) Ràng buộc Foreign key: Khoá ngoại chỉ có thể tham chiếu đến một cột sau trong bảng chính:

- a. Là 1 cột hay 1 phần của khoá chính
- b. Là cột có ràng buộc unique
- c. Là cột có chỉ mục unique

Một bảng có thể có tối đa 253 khoá ngoại và có thể tham chiếu đến 253 bảng khác nhau.

# Định nghĩa FOREIGN KEY CONSTRAIT khi tạo bảng

**CREATE TABLE TableName** 

(columnName datatype [,...],

[CONSTRAINT constraintName]

FOREIGN KEY[(column[,..n])]

REFERENCES ref\_table [ ( ref\_column [,..n])]) ]

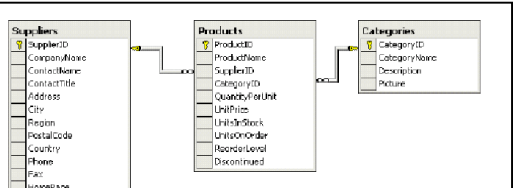

# [ ON DELETE { CASCADE | NO ACTION } ] [ ON UPDATE { CASCADE | NO ACTION } ] [ NOT FOR REPLICATION]

ON UPDATE | DELETE { CASCADE | NO ACTION }

- Xác định hành động cần phải thực hiện cho 1 hàng trong bảng đang tạo nếu hàng đó có quan hệ tham chiếu và hàng tham chiếu bị xoá khỏi bảng chính. Mặc định là NO ACTION.
- CASCADE: dùng để xác định là hàng sẽ bị cập nhật/xoá khỏi bảng tham chiếu nếu hàng đó bị cập nhật/xóa khỏi bảng chính
- NO ACTION: SQL Server sẽ đưa ra thông báo lỗi và việc xoá hàng trên bảng chính sẽ bị từ chối.
- Ví dụ 1

CREATE TABLE VITRI (MaVt int Primary key, DiaChi varchar(40)) CREATE TABLE PhongBan

- ( Mapb int primary key,
  - TenPb varchar(30),

MaVT int REFERENCES VITRI(MaVt)

)

# Định nghĩa FOREIGN KEY CONSTRAIT khi bảng đã tồn tại

ALTER TABLE TableName

- [WITH CHECH | WITH NOCHECK] ADD [CONSTRAINT constraintName] FOREIGN KEY[(column[,..n])] REFERENCES *ref\_table* [ **(** *ref\_column* [,..*n*])]**)** [ ON DELETE { CASCADE | NO ACTION } ] [ ON UPDATE { CASCADE | NO ACTION } ] [ NOT FOR REPLICATION]
- WITH CHECK: trước khi tạo ràng buộc, SQL Server sẽ kiểm tra dữ liệu hiện có vi phạm ràng buộc hay không, nếu có sẽ không tạo constraint.
- WITH NOCHECK: tạo constraint mà không cần kiểm tra dữ liệu hiện có có vi phạm ràng buộc hay không.

Ví dụ: CREATE TABLE ChucVu (Macv int primary key, tench varchar(30)) ALTER TABLE NhanVien1 ADD CV int ALTER TABLE Nhanvien1 ADD CONSTRAINT Cv\_FK Foreign key (Macv) REFERENCES Chucvu(Macv))

d) Xem trợ giúp ràng buộc

Cú pháp: Sp\_helpConstraint ConstraintName

Ví dụ: Sp\_helpConstraint Events

#### e) Xóa ràng buộc constraint

#### Cú pháp:

ALTER TABLE <TenTable> DROP CONSTRAINT <ConstraintName> Ví dụ: ALTER TABLE NhanVien1 DROP CONSTRAINT Cv\_FK

# PHẦN THỰC HÀNH

#### BÀI TẬP 1:

Cho mô tả nghiệp vụ của hệ thống quản lý bán hàng của một siêu thị như sau:

- Siêu thị bán nhiều sản phẩm khác nhau. Các sản phẩm được phân loại theo từng nhóm sản phẩm, mỗi nhóm sản phẩm có một mã nhóm (MANHOM) duy nhất, mỗi mã nhóm hàng xác định tên nhóm hàng (TENNHOM), tất nhiên một nhóm hàng có thể có nhiều sản phẩm. Mỗi sản phẩm được đánh một mã số (MASP) duy nhất, mỗi mã số sản phẩm xác định các thông tin về sản phẩm đó như : tên sản phẩm (TENSP), mô tả sản phẩm (MoTa), đơn vị tính (Đơn vị tính), đơn giá mua (ĐONGIA), số lượng tồn (SLTON).
- Siêu thị lấy hàng về từ nhiều nhà cung cấp khác nhau. Mỗi sản phẩm được lấy từ một nhà cung cấp. Hệ thống phải lưu trữ các thông tin về các nhà cung cấp hàng cho siêu thị. Mỗi nhà cung cấp có một mã số (MaNCC) duy nhất, mỗi mã nhà cung cấp sẽ xác định tên nhà cung cấp (TenNCC), địa chỉ (Diachi), số điện thoại (Phone), số fax (Sofax) và địa chỉ mail (DCMail).
- Siêu thị bán hàng cho nhiều loại khách hàng khác nhau. Mỗi khách hàng có một mã khách hàng (MAKH) duy nhất, mỗi MAKH xác định được các thông tin về khách hàng như : họ tên khách hàng (HOTEN), địa chỉ (ĐIACHI), số điện thoại (ĐIENTHOAI), Ngày đăng ký thẻ thành viên (NgayDKThe), địa chỉ mail (DCMail), điểm tích lũy (DiemTL). Siêu thị chia khách hàng thành 3 loại khách hàng: VIP, TV, VL. Khách hàng VIP là những khách hàng đã là thành viên trên 5 năm và có tổng số hóa đơn mua hàng trên 100, khách hàng TV(thành viên là các khách hàng đã làm thẻ thành viên nhưng không đủ điều kiện của khách hàng VIP). Khách hàng vãng lai (VL) là khách hàng chưa có thẻ thành viên. Đối với khách hàng vãng lai thì MaKH sẽ được hệ thống tự cấp phát MaKH cho mỗi lần mua hàng do đó hệ thống không cần lưu các thông tin còn lại của khách hàng vãng lai.
- Mỗi lần mua hàng, khách hàng có một hóa đơn. Mỗi hóa đơn bán hàng có một số hóa đơn (SOHĐ) duy nhất, mỗi số hóa đơn xác định được khách hàng và ngày lập hóa đơn (NGAYLAPHĐ), ngày giao hàng (NGAYGIAO) và nơi chuyển hàng (NoiChuyen). Ứng với mỗi hóa đơn siêu thị qui định như sau: Nếu khách hàng VIP sẽ được tặng 20% tổng tiền vào điểm tích lũy của khách hàng, nếu là thành viên là 10%tổng tiền, vãng lai thì không được tặng điểm tích lũy. Dựa vào điểm tích lũy siêu thị sẽ tặng phiếu quà tặng

vào cuối năm cho các khách hàng. Mỗi đơn hàng có thể mua nhiều sản phẩm, Với mỗi sản phẩm trong một hóa đơn cho biết số lượng bán (SLBAN) của mặt hàng đó.

- 1. Dựa vào nghiệp vụ trên, vẽ mô hình thực thể kết hợp ERD, sau đó chuyển qua lược đồ cơ sở dữ liệu cho hệ thống trên và xác định các ràng buộc khóa chính và khóa ngoại cho lược đồ CSDL.
- 2. Xác định các qui tắc nghiệp vụ của hệ thống trên.
- 3. Tại cửa số Query analyzer, thực hiện:
  - a. Dùng lệnh Create Table ... để tạo cấu trúc của các bảng sau trong CSDL QLBH:

<u>Lưu ý</u>: Các bảng KHACHHANG, HOADON, CT\_HOADON khai báo cột có Null hoặc Not Null, không cần khai báo khóa chính, khóa ngoại. Bảng NhomSanPham, SanPham, NhaCungCap yêu cầu tạo khóa chính và khóa ngoại trong lệnh Create Table luôn, các bảng còn lại thì dùng lệnh Alter Table để tạo khóa chính và khóa ngoại.

| NhomSanPham |              |                                       |  |
|-------------|--------------|---------------------------------------|--|
| MaNhom      | Int          | Not null                              |  |
| TenNhom     | Nvarchar(15) |                                       |  |
| SanPham     |              |                                       |  |
| MaSp        | int          | Not null                              |  |
| TenSp       | nvarchar(40) | Not null                              |  |
| MaNCC       | Int          |                                       |  |
| МоТа        | nvarchar(50) |                                       |  |
| MaNhom      | int          |                                       |  |
| Ðonvitinh   | nvarchar(20) |                                       |  |
| GiaGoc      | Money        | >0                                    |  |
| SLTON       | Int          | >0                                    |  |
| HoaDon      |              |                                       |  |
| MaHD        | Int          | Not null                              |  |
| NgayLapHD   | DateTime     | >=Ngày hiện hành                      |  |
|             |              | Giá trị mặc định là<br>ngày hiện hành |  |
| NgayGiao    | DateTime     |                                       |  |
| Noichuyen   | NVarchar(60) | Not Null                              |  |
| MaKh        | Nchar(5)     |                                       |  |
| CT_HoaDon   |              |                                       |  |
| MaHD        | Int          | Not null                              |  |
| MaSp        | int          | Not null                              |  |

| Soluong    | SmallInt     | >0                   |  |
|------------|--------------|----------------------|--|
| Dongia     | Money        |                      |  |
| ChietKhau  | Money        | >=0                  |  |
| NhaCungCap |              |                      |  |
| MaNCC      | Int          | Not null             |  |
| TenNcc     | Nvarchar(40) | Not Null             |  |
| Diachi     | Nvarchar(60) |                      |  |
| Phone      | NVarchar(24) |                      |  |
| SoFax      | NVarchar(24) |                      |  |
| DCMail     | NVarchar(50) |                      |  |
| KhachHang  |              |                      |  |
| MaKh       | NChar(5)     | Not null             |  |
| TenKh      | Nvarchar(40) | Not null             |  |
| LoaiKh     | Nvarchar(3)  | Chỉ nhập VIP, TV, VL |  |
| DiaChi     | Nvarchar(60) |                      |  |
| Phone      | NVarchar(24) |                      |  |
| SoFax      | NVarchar(24) |                      |  |
| DCMail     | NVarchar(50) |                      |  |
| DiemTL     | Int          | >=0                  |  |

- b. Dùng lệnh Alter Table ... khai báo các ràng khóa chính (Primary Key Constraint) ở các bảng còn lại KHACHHANG, HOADON, CT\_HOADON.
- c. Dùng lệnh Alter Table ... khai báo các ràng khóa ngoại (Foreign Key Constraint) ở các bảng còn lại KHACHHANG, HOADON, CT\_HOADON. .
- d. Dùng lệnh Alter Table ... khai báo các ràng buộc miền giá trị (Check Constraint) và ràng buộc giá trị mặc định cho các bảng trên
- e. Thêm cột LoaiHD vào bảng HOADON, LoaiHD có kiểu dữ liệu char(1), Chỉ nhập N(Nhập), X(Xuất), C(Chuyển từ cửa hàng này sang cửa hàng khác), T (Trả), giá trị mặc định là 'N'.
- f. Tạo ràng buộc cho bảng HoaDon với yêu cầu NgayGiao>=NgayLapHD
- 4. Thực hiện phát sinh tập tin script cho CSDL QLBH với các lựa chọn sau, lưu với tên TableQLBH.sql:
  - All Tables, All user-defined data types
  - Generate the CREATE <object> command for each object
  - Generate the DROP <object> command for each object
  - Generate the Constraint <object> command for each object
- 5. Tạo sơ đồ quan hệ cho CSDL QLBH

# BÀI TẬP 2 (làm thêm tại nhà và nộp lại cho GV):

- 1. Dùng T-SQL tạo CSDL Movies với các tham số sau:
  - Tập tin Datafile có: Name: Movies\_data; pathname: C:\Movies\Movies\_data.mdf; Size: 25 MB; Maxsize: 40 MB; FileGrowth: 1 MB.
  - Tập tin Log file có: Name: Movies\_log; pathname: C:\Movies\Movies\_log.ldf; Size: 6 MB; Maxsize: 8 MB; FileGrowth: 1 MB.
- 2. Thực hiện, kiểm tra kết quả sau mỗi lần thực hiện:
  - Thêm một Datafile thứ 2 có Name: Movies\_data2; pathname: C:\Movies\Movies\_data2.ndf; Size: 10 MB; thông số khác không cần chỉ định.
  - Lần lượt cấu hình CSDL Movies với chế độ single\_user, restricted user, multi user. Sau đó cài đặt lại là multi\_user. Nhớ dùng lệnh để kiểm tra lại.
  - Tăng kích cỡ của data file thứ 2 từ 10 MB lên 15 MB. Kiểm tra lại.
  - Cấu hình CSDL về chế độ tự động SHRINK
  - Phát sinh tập tin Script từ CSDL Movies, tạo script cho tất cả các đối tượng kể cả database. Lưu vào đĩa với tên là Movies.SQL.
  - Xoá CSDL Movies
- 3. Mở tập tin Movies.SQL. Thực hiện:
  - Bổ sung thêm câu lệnh tạo một filegroup tên là Data.
  - Hiệu chỉnh maxsize của tập tin transaction log thành 10 MB
  - Size của tập tin datafile thứ 2 thành 10 MB.
  - Cho datafile thứ 2 nằm trong filegroup có tên là Data.
  - Lưu tập tin scrip
  - Cho thực thi toàn bộ tập tin script.
  - Dùng sp\_helpDB để kiểm tra sự tồn tại của Movies và các thông số của nó.
- 4. Các bảng có trong CSDL Movies là

| Tên bảng      | Nội dung lưu chứa                    |
|---------------|--------------------------------------|
| Movie         | Danh sách các phim có trong cửa hàng |
| Customer      | Thông tin khách hàng                 |
| Category      | Danh sách các loại phim              |
| Rental        | Thông tin thuê phim                  |
| Rental_detail | Chi tiết thuê phim                   |

Bạn hãy suy nghĩ xem mỗi bảng trên cần lưu những thông tin cụ thể nào (tức là các cột nào), kiểu dữ liệu ra sao? Khóa chính của từng bảng, mối quan hệ giữa các bảng, có những ràng buộc toàn vẹn nào?

5. Thực hiện định nghĩa các user-defined datatype sau vào trong CSDL Movies. Kiểm tra sau khi tạo.

| Kiểu dữ liệu (Data<br>type)           | Mô tả dữ liệu (Description of data) |
|---------------------------------------|-------------------------------------|
| Movie_num                             | Int, không chấp nhận Null           |
| Category_num                          | Int, không chấp nhận Null           |
| Cust_num                              | Int, không chấp nhận Null           |
| Invoice_num Int, không chấp nhận Null |                                     |

6. Thực hiện tạo các bảng vào CSDL Movies, nhớ kiểm tra lại cấu trúc bằng sp\_help

# Customer

| Tên cột   | kiểu dữ liệu             | cho phép Null |
|-----------|--------------------------|---------------|
| Cust_num  | cust_num IDENTITY(300,1) | No            |
| Lname     | varchar(20)              | No            |
| Fname     | varchar(20)              | No            |
| Address1  | varchar(30)              | Yes           |
| Address2  | varchar(20)              | Yes           |
| City      | varchar(20)              | Yes           |
| State     | Char(2)                  | Yes           |
| Zip       | Char(10)                 | Yes           |
| Phone     | Varchar(10)              | No            |
| Join_date | Smalldatetime            | No            |

#### Category

| Tên cột      | kiểu dữ liệu                  | cho phép Null |
|--------------|-------------------------------|---------------|
| Category_num | category_num<br>IDENTITY(1,1) | No            |
| Description  | Varchar(20)                   | No            |

#### Movie

| Tên cột      | kiểu dữ liệu  | cho phép Null |  |
|--------------|---------------|---------------|--|
| Movie_num    | Movie_num     | No            |  |
| Title        | Cust_num      | No            |  |
| Category_Num | category_num  | No            |  |
| Date_purch   | Smalldatetime | Yes           |  |
| Rental_price | Int           | Yes           |  |
| Rating       | Char(5)       | Yes           |  |

| <b>Rental:</b> |         |              |               |
|----------------|---------|--------------|---------------|
|                | Tên cột | Kiểu dữ liệu | cho phép Null |

| Invoice_num | Invoice_num   | No |
|-------------|---------------|----|
| Cust_num    | Cust_num      | No |
| Rental_date | Smalldatetime | No |
| Due_date    | Smalldatetime | No |

#### Rental:\_Detail

| Tên cột      | Kiểu dữ liệu | cho phép Null |  |
|--------------|--------------|---------------|--|
| Invoice_num  | Invoice_num  | No            |  |
| Line_num     | Int          | No            |  |
| Movie_num    | Movie_num    | No            |  |
| Rental_price | Smallmoney   | No            |  |

- 7. Thực hiện phát sinh tập tin script cho CSDL Movies với các lựa chọn sau, lưu với tên Table.sql:
  - All Tables, All user-defined data types
  - Generate the CREATE <object> command for each object
  - Generate the DROP <object> command for each object
- 8. Thực hiện tạo Diagram cho các bảng trong Movies. Bạn có tạo được không? Tại sao? Tạm thời lưu diagram với tên là Movies.
- 9. Thực hiện định nghĩa các khoá chính (Primary Key Constraint) cho các bảng như sau, nhớ kiểm tra các Constraint bằng lệnh sp\_helpconstraint

| Tên bảng | cột làm khóa | Tên của Primary Constraint |
|----------|--------------|----------------------------|
| Movie    | Movie_num    | PK_movie                   |
| Customer | Cust_num     | PK_customer                |
| Category | Category_num | PK_category                |
| Rental   | Invoice_num  | PK_rental                  |

10. Thực hiện định nghĩa các khoá ngoại (Foreign Key Constraint) cho các bảng như sau, nhớ kiểm tra các Constraint bằng lệnh sp\_helpconstraint

| Tên bảng      | Cột làm khóa | Tên<br>bảng<br>được<br>tham<br>chiếu<br>đến | Cột được<br>tham chiếu | Tên của<br>Primary<br>Constraint | Cascade |
|---------------|--------------|---------------------------------------------|------------------------|----------------------------------|---------|
| Movie         | Category_num | Category                                    | Category_num           | FK_movie                         |         |
| Rental        | Cust_num     | Customer                                    | Cust_num               | FK_rental                        |         |
| Rental_detail | Invoice_num  | Rental                                      | Invoice_num            | FK_detail_invoice                | delete  |
| Rental_detail | Movie_num    | Movie                                       | Movie_num              | PK_detail_movie                  |         |

11. Mở lại Diagram có tên Movie, xem khóa chính, mối quan hệ giữa các bảng.

12. Thực hiện định nghĩa các giá trị mặc định (Default Constraint) cho các cột ở các bảng như sau, nhớ kiểm tra các Constraint bằng lệnh sp\_helpconstraint

| Tên bảng | Cột có giá<br>trị Default | Giá trị Default       | Tên của Primary<br>Constraint |
|----------|---------------------------|-----------------------|-------------------------------|
| Movie    | Date_purch                | Ngày hiện hành        | DK_movie_date_purch           |
| Customer | join_date                 | Ngày hiện hành        | DK_customer_join_date         |
| Rental   | Rental_date               | Ngày hiện hành        | DK_rental_rental_date         |
| Rental   | Due_date                  | Ngày hiện hành +<br>2 | DK_rental_due_date            |

13. Thực hiện định nghĩa các miền giá trị (Check Constraint) cho các cột ở các bảng như sau, nhớ kiểm tra các Constraint bằng lệnh sp\_helpconstraint

| Tên bảng | Cột có giá<br>trị Default | Miền giá trị                 | Tên của Primary<br>Constraint |
|----------|---------------------------|------------------------------|-------------------------------|
| Movie    | Rating                    | 'G', 'PG', 'R', 'NC17', 'NR' | CK_movie                      |
| Rental   | Due_date                  | >= Rental_date               | CK_Due_date                   |

14. Thực hiện phát sinh tập tin script cho các đối tượng trong CSDL Movie. Tên của tập tin là Constraint.sql. Với lựa chọn Script Primary Keys, Foreign Keys, Default, and Check Constraints.

# BÀI TẬP 3:

Dùng chức năng Import/Export (kiểm tra kết quả sau mỗi lần thực hiện):

- Tất cả các thông tin nhân viên có trong bảng Employees trong NorthWind ra thành tập tin NhanVien.txt.
- Dữ liệu của các bảng Products, Orders, Order Details trong bảng NorthWind vào tập tin QLHH.MDB. Lưu ý: Tập tin QLHH.MDB phải tồn tại trên đĩa trước khi thực hiện Export.
- Dữ liệu các bảng Products, Suppliers trong NorthWind ra thành tập tin SP\_NCC.XLS
- Các khách hàng có City là LonDon từ bảng Customers trong NorthWind ra thành tập tin KH.TXT.
- Danh sách các sản phẩm ở Products trong NorthWind thành tập tin SanPham.TXT, thông tin cần lấy bao gồm ProductID, ProductName, QuantityPerUnit, Unitprice.
- Các sản phẩm có SupplierID là 1 hoặc 2 hoặc 3 ở bảng Products trong NorthWind vào bảng SanPham trong QLBH. Lưu ý chỉ chọn những cột mà trong bảng sản phẩm cần.
- Các nhà cung cấp có Country là USA ở bảng Suppliers trong NorthWind vào bảng NhaCungCap trong QLBH. Lưu ý: chỉ chọn những cột mà trong bảng Nhacungcap cần.
- Danh sách các nhân viên có trong tập tin Nhanvien.TXT vào bảng NhanVien

# Mở CSDL QLBH, thực hiện các lệnh sau:

1. Thêm vào mỗi Table 2 dòng dữ liệu thông qua cửa sổ Design. Dữ liệu sinh viên tự nghĩ.

# Chú ý: Các ràng buộc của các Table

2. Dùng lệnh Insert thêm dữ liệu vào các bảng sau:

**Chú ý:** Nếu bảng nào có dữ liệu bạn hãy xóa hết các dữ liệu đó trước rồi mới nhập vào

#### **Table NhomHang**

| _  |                                        |                   |  |  |  |
|----|----------------------------------------|-------------------|--|--|--|
| 1- | -35E18473 dbo.NhomHang SQLQuery2.sql · |                   |  |  |  |
|    | Manhom                                 | TenNhom           |  |  |  |
|    | 1                                      | Điện Tử           |  |  |  |
|    | 2                                      | Gia Dụng          |  |  |  |
|    | 3                                      | Dụng Cụ Gia Đình  |  |  |  |
|    | 4                                      | Các Mặt Hàng Khác |  |  |  |
|    | MAL                                    | NULL              |  |  |  |

#### Table NhaCungCap

| 🗾 IBM-35E18473bo.NhaCungCap 🚺 SQ | QLQuery1.sqlinistrator (54)) |
|----------------------------------|------------------------------|
|----------------------------------|------------------------------|

| /  |       |                         |                                       |           |          |                     |  |
|----|-------|-------------------------|---------------------------------------|-----------|----------|---------------------|--|
|    | Mance | TenNcc                  | Diachi                                | Phone     | SoFax    | DCMail              |  |
|    | 1     | Công ty TNHH Nam Phương | 1 Lê Lợi Phường 4 Quận Gò Vấp 🤍       | 083843456 | 32343434 | NamPhuong@yahoo.com |  |
|    | 2     | Công Ty Lan Ngọc 🦳      | 12 Cao bá Quát Quận 1 Tp. Hồ Chí Minh | 086234567 | 83434355 | LanNgoc@gmail.com   |  |
| ▶* | NULL  | NULL                    | NULL                                  | NULL      | NULL     | NULL                |  |

#### **Table SanPham**

| U | IBM-35E184733 dbo.Sanpham SQLQuery1.sqlinistrator (54)) |      |            |           |              |       |        |       |                   |
|---|---------------------------------------------------------|------|------------|-----------|--------------|-------|--------|-------|-------------------|
|   |                                                         | Masp | Tensp      | DonVitinh | GiaGoc       | SiTon | Manhom | MaNCC | МоТа              |
| 1 |                                                         | 1    | Máy Tính   | Cái       | 7000.0000    | 100   | 1      | 1     | Máy Sony Ram 2GB  |
|   |                                                         | 2    | Bàn phím   | Cái       | 1000.0000    | 50    | 1      | 1     | Bàn phím 101 phím |
|   |                                                         | 3    | Chuột      | Cái       | 800.0000     | 150   | 1      | 1     | Chuột không dây   |
|   |                                                         | 4    | CPU        | Cái       | 3000.0000    | 200   | 1      | 1     | CPU               |
|   |                                                         | 5    | USB        | Cái       | 500.0000     | 100   | 1      | 1     | 8GB               |
|   |                                                         | 6    | Lò Vi Sóng | Cái       | 1000000.0000 | 20    | 3      | 2     | NULL              |
|   | ▶*                                                      | NULL | MAL        | NULL      | NULL         | MM    | NULL   | NULL  | NULL              |

#### **Table KhachHang**

| IBM | 1-35E184 | 73bo.KhachHang    | SQLQuery1.sqlinistrator (54)) |            |        |       |                  |        |
|-----|----------|-------------------|-------------------------------|------------|--------|-------|------------------|--------|
|     | Makh     | Tenkh             | DiaChi                        | DienThoai  | LoaiKH | SoFax | DCMail           | DiemTL |
|     | KH1      | Nguyễn Thu Hằng   | 12 Nguyễn Du                  |            | ٧L     | NULL  | MAL              | NULL   |
|     | KH2      | Lê Minh           | 34 Điện Biên Phủ              | 0123943455 | TV     | NULL  | LeMinh@yahoo.com | 100    |
| •   | КНЗ      | Nguyễn Minh Trung | 3 Lê Lợi Quận Gò Vấp          | 098343434  | VIP    | NULL  | Trung@gmail.com  | 800    |
| *   | NULL     | NULL              | NULL                          | NULL       | NULL   | NULL  | NULL             | NULL   |

#### **Table HoaDon**

| IBM-35E18473 dbo.HoaDon SQLQuery1.sqlinistrator (54)) |      |                         |      |                         |                                      |  |  |  |
|-------------------------------------------------------|------|-------------------------|------|-------------------------|--------------------------------------|--|--|--|
|                                                       | Mahd | NgayLap                 | Makh | NgayGiao                | Noichuyen                            |  |  |  |
|                                                       | 1    | 2015-09-30 00:00:00.000 | KH1  | 2015-10-05 00:00:00.000 | Cửa Hàng ABC 3 Lý Chính Thắng Quận 3 |  |  |  |
|                                                       | 2    | 2015-07-29 00:00:00.000 | KH2  | 2015-08-10 00:00:00.000 | 23 Lê Lợi Quận Gò Vấp                |  |  |  |
|                                                       | 3    | 2015-10-01 00:00:00.000 | КНЗ  | 2015-10-01 00:00:00.000 | 2 Nguyễn Du Quận Gò Vấp              |  |  |  |
| ▶*                                                    | NULL | NULL                    | NULL | NULL                    | NULL                                 |  |  |  |

#### Table CT\_HoaDon

| IBM-35E184733ChiTietHoaDon SQLQuery1.sqlinistrator (54)) |      |      |           |         |  |  |
|----------------------------------------------------------|------|------|-----------|---------|--|--|
|                                                          | Mahd | Masp | Dongia    | Soluong |  |  |
|                                                          | 1    | 1    | 8000.0000 | 5       |  |  |
|                                                          | 1    | 2    | 1200.0000 | 4       |  |  |
|                                                          | 1    | 3    | 1000.0000 | 15      |  |  |
|                                                          | 2    | 2    | 1200.0000 | 9       |  |  |
|                                                          | 2    | 4    | 800.0000  | 5       |  |  |
|                                                          | 3    | 2    | 3500.0000 | 20      |  |  |
|                                                          | 3    | 3    | 1000.0000 | 15      |  |  |
| ▶*                                                       | NULL | MULL | NULL      | NULL    |  |  |

- 3. Dùng lệnh Update sửa chữa dữ liệu theo yêu cầu sau
  - a) Tăng đơn giá bán lên 5% cho các sản phẩm có mã là 2
  - b) Tăng số lượng tồn lên 100 cho các sản phẩm có nhóm mặt hàng là 3 của nhà cung cấp có mã là 2
  - c) Tăng điểm tích lũy lên 50 cho những khách hàng không phải là khách hàng vãng lai
  - d) Cập nhật cột mô tả cho sản phẩm có tên là Lò vi sóng (dữ liệu cột mô tả sinh viên tự thêm)
  - e) Tăng đơn giá gốc lên 2% cho những sản phẩm mà phần tên có chứa chữ u
- 4. Dùng lệnh Delete thực hiện các yêu cầu sau:
  - a) Xóa các sản phẩm có SLTon <2

- b) Xóa các hóa đơn của khách hàng vãng lai
- c) Xóa khách hàng thuộc loại VIP mà có điểm tích lũy bằng 0